# RS60 RING CONTROL USER GUIDE

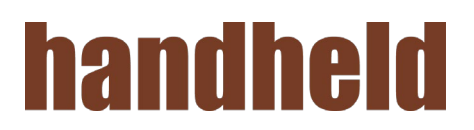

| INTRODUCTION                               | 4 |
|--------------------------------------------|---|
| Launch Ring Control                        |   |
| Auto-Launch                                | 5 |
| Main Screen                                | 6 |
| BLUETOOTH PAIRING                          | 7 |
| Bluetooth Modes                            | 7 |
| Pairing                                    |   |
| Scan-to-Pair                               |   |
| Tap-to-Pair                                |   |
| Disconnect                                 |   |
| Reconnect                                  |   |
| Forget previously paired device            |   |
| Change Bluetooth Connect Mode              |   |
| ADVANCED SETTINGS                          |   |
| Admin Password                             |   |
| Apply Ring Scanner settings with JSON file |   |
| Auto Update                                |   |
| Manual Update                              |   |
| Update Ring Scanner F/W with RFU file      |   |
| Auto Update                                |   |
| Manual Update                              |   |
| Wedge Settings                             |   |
| Result Type                                |   |
| Ring Scanner Settings                      |   |
| System settings                            |   |
| Notification settings                      |   |
| Symbology Settings                         |   |
| Rename this Ring Scanner                   |   |
| Factory Reset                              |   |
| USING RING CONTROL                         |   |
| Ring Scanner Information                   |   |
| Save Log                                   |   |
| Find My Device                             |   |
| Beep Volume                                |   |

|       | Launch Demo             | 48 |
|-------|-------------------------|----|
|       | Special Barcodes        | 49 |
|       | Status Indication       | 52 |
|       |                         |    |
| APPEN | NDIX                    | 53 |
|       | Bluetooth Mode Barcodes | 53 |
|       | Batch Mode Barcodes     | 54 |
|       | Factory Data Reset      | 55 |
|       |                         |    |

## **INTRODUCTION**

Ring Control is an application installed on a host device for connecting and controlling the ring scanner.Ring Control is only compatible with Handheld Android devices, such as the Nautiz X2. Following are the functions supported by Ring Control.

- Bluetooth pairing
- Advanced Settings
  - Apply Ring Scanner settings with JSON file
  - Update Ring Scanner F/W with RFU file
  - Wedge settings
  - Ring Scanner settings
  - Rename this ring scanner
  - Factory reset
- Get ring scanner's information
- Scan demo

## **INTRODUCTION**

### **Launch Ring Control**

Download Ring Control from Handheld knowledge base.

- 1. Download the Ring Control apk file and copy to the host device's storage.
- 2. Go to **File Explorer [** from App drawer.
- 3. Select Ring Control apk file and install.

After installing complete, tap Ring Control from App drawer to run the app.

Figure 1 Ring Control app

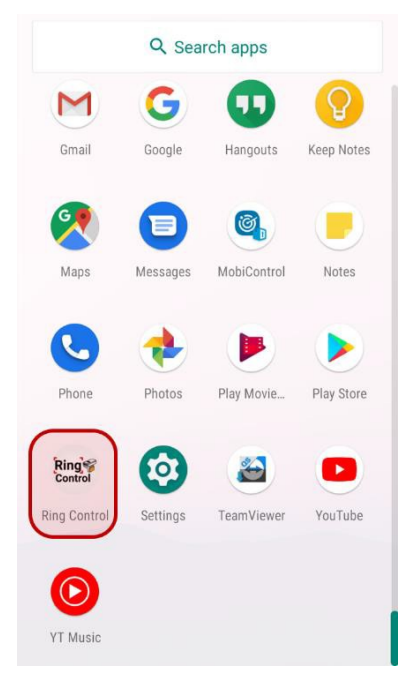

#### Auto-Launch

When host device reboots after first launching the Ring Control app, the app will launch automatically on the background. In this state, ring scanner can connect with host device as SPP mode with Tap-to-Pair, and silent update can be performed on the background with JSON and firmware RFU file.

## **INTRODUCTION**

### **Main Screen**

When ring scanner connects with host device, a screen will display as below.

Figure 2 Ring Control main screen

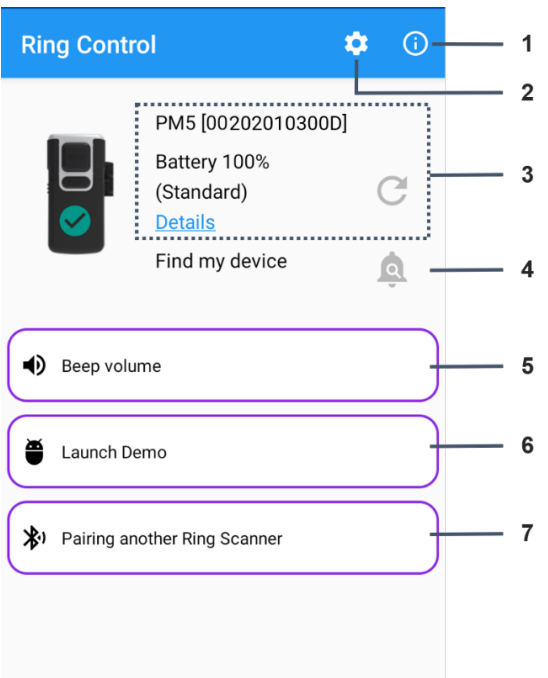

| No | Title                        | Description                                                                                                    |
|----|------------------------------|----------------------------------------------------------------------------------------------------|
| 1  | Information                  | <ul> <li>Special Barcodes - Provide special barcodes.<br/>Adminpassword is required to access.</li> <li>Status Indication - List up the ring scanner status indications.</li> <li>About - Version information of Ring Control app</li> </ul> |
| 2  | Advanced settings            | Advanced settings for administrator. Admin password<br>isrequired to access.<br>Ring scanner update, configuration settings, renaming features<br>are available.                                                                             |
| 3  | Ring scanner information     | Brief information about connected ring scanner.Tap <b>Details</b> to find detailed information                                                                                                    |
| 4  | Find my device               | Find the connected ring scanner by beep and LED indicator                                                                                                    |
| 5  | Beep volume setting          | Set the beep volume of connected ring scanner                                                                                                    |
| 6  | Launch Demo                  | Demonstrate scan feature                                                                                                    |
| 7  | Pairing another ring scanner | Pair with a new or previous connected ring scanner                                                                                                    |

Ring Control is only available when the Bluetooth is turned on. If the Bluetooth is turned off when you runthe Ring Control, a dialog will pop up to confirm you to turn on the Bluetooth.

### **Bluetooth Modes**

Ring Control can connect the host device and ring scanner with the following Bluetooth modes.

- HID mode (Human Interface Device) Supports classic and LE
- SPP mode (Serial Port Profile)
- BLE mode Only for Firmware update

Ring Control only can control the ring scanner in SPP mode. If you set the Bluetooth as HID mode, allfunctions will be disabled except connecting another ring scanner.

| Ð | Note: Wh    | en ring sca | inner is conne | cted as | HID mode, an icon A | is displayed on status bar. |
|---|-------------|-------------|----------------|---------|---------------------|-----------------------------|
|   | Figure 3 HI | D Mode Icon |                |         |                     |                             |
|   | Α           |             | 🛠 🔲 📉 96% 🖡    | 5:39 AM |                     |                             |
|   |             |             |                |         |                     |                             |
|   | G           | S           | ay "Ok Google" | Ļ       |                     |                             |
|   |             |             |                |         |                     |                             |

### Pairing

When you launch the app while no ring scanner is connected, pairing screen indicating the pairingmethods is displayed as below.

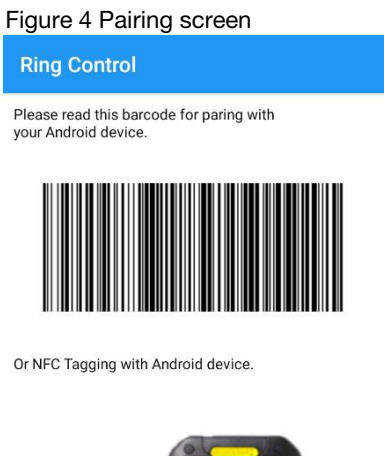

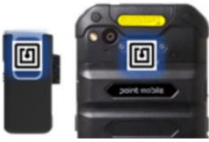

There are two ways for connection between ring scanner and host device, Scan-to-Pair and Tapto-Pair. Choose more comfortable method.

| Pairing Method | Description                                                           | Support Mode         |
|----------------|-----------------------------------------------------------------------|----------------------|
| Scan-to-Pair   | Scan the barcode on the Ring Control pairing screen.                  | SPP mode only        |
| Tap-to-Pair    | Bring the NFC tag of ring scanner close to host device's NFC antenna. | SPP mode<br>HID mode |

When the pairing is completed, an icon  $\fbox$  indicating ring scanner is connected appears on statusbar. Also, if the ring scanner is connected while the Ring Control is running on the background, a notification displays for a while (10 seconds) as below.

Figure 5 Connect notification

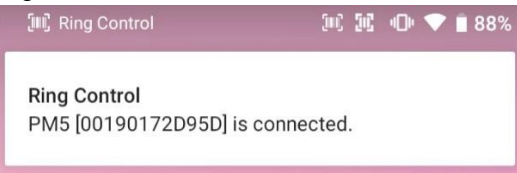

### Scan-to-Pair

For pairing using Scan-to-Pair, launch Ring Control. And then, scan the barcode on the pairingscreen. Ring scanner will be connected as SPP mode.

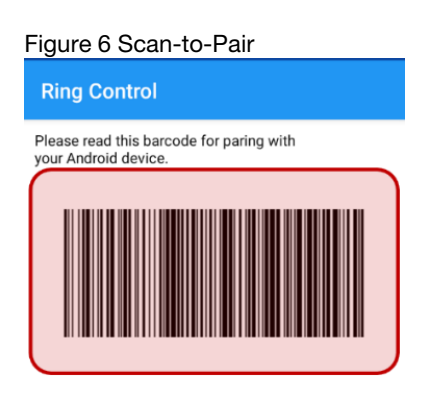

### Tap-to-Pair

Find the NFC location of host device and ring scanner and align NFC tag of ring scanner with NFC antenna of host device to pair.

In case of NAUTIZ X2 and RS60, align the device and scanner as below figure.

Figure 7 Tap-to-Pair NAUTIZ X2 & RS60

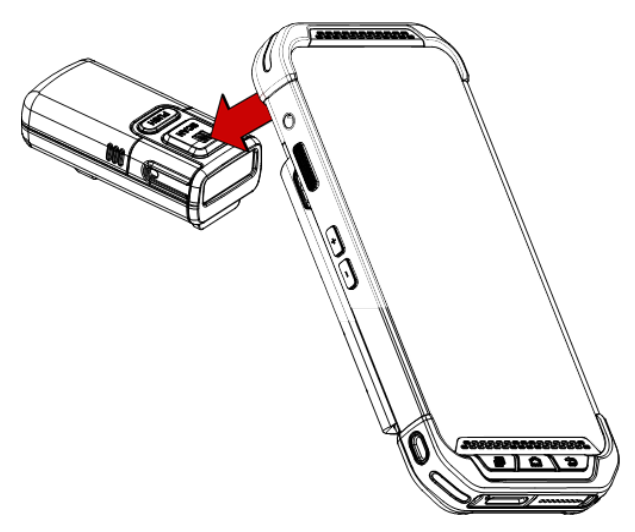

Tap-to-Pair operates like toggle in HID mode. This means that if Tap-to-Pair is performed when thering scanner is connected to host device, the connection will be closed.

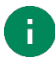

**Note**: Tap-to-Pair feature will be paused for 5 seconds after NFC reading. It is a function for preventing duplicate NFC request. So, if you want to connect or disconnect the ring scanner by Tap-to-Pair, try when more than 5 seconds passed since last NFC tagging.

### Disconnect

To disconnect the ring scanner,

- Turn off the Bluetooth on the host device
- Reboot ring scanner
- Tap-to-Pair (Do when the ring scanner is connected. Supports only for HID mode)

If the ring scanner is disconnected while the Ring Control is running on the foreground, most menuson main screen will be disabled.

Otherwise, a notification message will appear as below and .

Figure 8 Disconnect notification

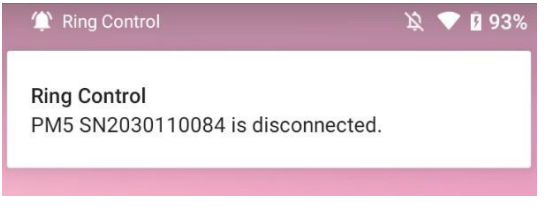

### Reconnect

If the ring scanner is disconnected while the Ring Control is running, the app screen changed as below. If you want to reconnect the currently connected ring scanner, tap **Reconnect** from the screen(Figure 9). In this case, auto update will not be performed.

| Figure 9 Ma  | ain screen - di              | sconn     | ect      |
|--------------|------------------------------|-----------|----------|
| Ring Contro  | ol                           | ۵         | 6        |
|              | PM5 [0020201030<br>Reconnect | 00D]<br>• | <u>→</u> |
| Beep volu    | me                           |           |          |
| Eaunch De    | emo                          |           |          |
| 🖈 Pairing an | other Ring Scanner           |           |          |
|              |                              |           |          |
|              |                              |           |          |

Or, for connecting with another ring scanner, tap **Pairing another Ring Scanner** and connect the ringscanner with Scan-to-Pair or Tap-to-Pair.

### Forget previously paired device

If a ring scanner will no longer be connected with the host device, delete the ring scanner from thepreviously paired list.

- 1. Tap Pairing another Ring Scanner from main screen
- 2. Swipe the screen to the left
- 3. Long-press a ring scanner name among the previously paired list

Figure 10 Previously paired list

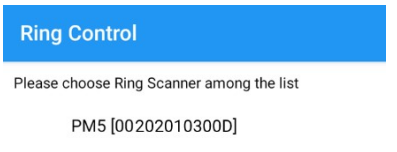

Swipe to paring New Ring Scanner

#### 4. Tap FORGET DEVICE

Figure 11 Forget device dialog

#### Forget device?

Your phone will no longer be paired with PM5 SN2030110084

CANCEL FORGET DEVICE

### **Change Bluetooth Connect Mode**

To change the connect mode, scan the mode change barcodes (Refer to <u>Appendix - Bluetooth</u> <u>ModeBarcodes</u>). If the mode is changed while RS60 is connected to host device, the connection will be closed and you have to connect the devices again. Refer to <u>Pairing Methods</u>.

**Advanced Settings** is for administrator, so admin password is required to access the menu. In this menu, you can control the below features.

- Apply Ring Scanner settings with JSON file
- Update Ring Scanner F/W with RFU file
- Wedge settings
- Ring Scanner Settings
  - System settings
  - Bluetooth settings (To be supported)
  - Notification settings
  - Symbologies settings

Rename this Ring Scanner

• Factory reset this Ring Scanner

Advanced settings are accessible only when a ring scanner is connected. Tap gear icon on the top of themain screen to access advanced settings.

| Figure 12 Advanced setting                                                   | gs icon    | Figure 13 Advanced settings                                                                                           | ; |
|------------------------------------------------------------------------------|------------|----------------------------------------------------------------------------------------------------|---|
| Ring Control Lite                                                            | <b>\$</b>  | Advanced settings                                                                                                    | ( |
| PM5 [00190172D95D]<br>Battery 97%<br>(Standard)<br>Details<br>Eind my device | C          | <ul> <li>Apply Ring Scanner settings<br/>with JSON file</li> <li>Update Ring Scanner F/W<br/>with RFU file</li> </ul> |   |
|                                                                              | <u>i</u> g | Ring Scanner settings                                                                                                 |   |
| Beep volume                                                                  |            | System settings                                                                                                    |   |
|                                                                              |            | Bluetooth settings                                                                                                    |   |
| Eaunch Demo                                                                  |            | Notification settings                                                                                                 |   |
| X Close App and Change to HID mode                                           |            | Symbology settings                                                                                                    |   |
|                                                                              | )          | Rename this Ring Scanner                                                                                              |   |
|                                                                              |            | Factory reset this Ring Scanner                                                                                       |   |
|                                                                              |            |                                                                                                    |   |
|                                                                              |            |                                                                                                    |   |

### **Admin Password**

For access Advanced settings, a password is required. Input the admin password and tap **OK** toaccess.

To cancel accessing Advanced settings, tap **CANCEL** or anywhere other than the input passworddialog.

Figure 14 Input admin password

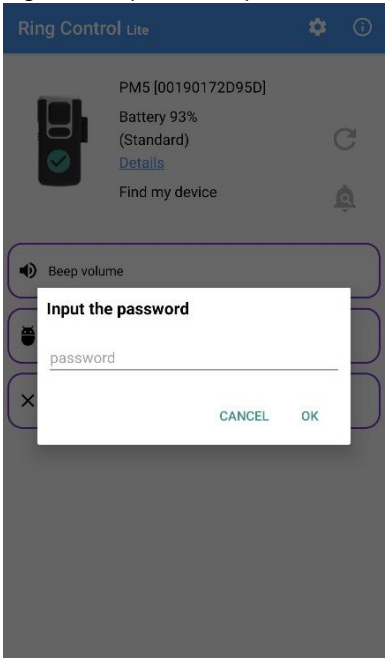

You can set the password using Ring Control Configuration Tool.

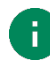

Note: Default password is 1010

Newly set password will be implemented when you apply the JSON file made by Ring Control Configuration Tool manually or automatically. Refer to <u>Apply Ring Scanner settings with JSON file.</u>

### Apply Ring Scanner settings with JSON file

Apply the configuration to the connected ring scanner using configuration JSON file.

By Ring Control Configuration Tool, make a JSON file. It contains <u>Ring Scanner Settings</u> and <u>WedgeSettings</u>. Then, save it as **RingControl.json** and copy it to **RingControl** folder in the internal storageof host device.

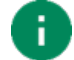

Note: Must follow the file name and path. Otherwise, update cannot be performed.

Below table describes two types for applying ring scanner settings with JSON file.

| Methods       | Description                                                                                                    |
|---------------|----------------------------------------------------------------------------------------------------|
| Auto Update   | <ul><li>Set configuration auto update in JSON file</li><li>Apply configuration every time the ring scanner is connected</li></ul> |
| Manual Update | Apply configuration immediately                                                                                                   |

#### Auto Update

Auto Update will be performed every time the ring scanner is connected as SPP mode (Except connecting by **Reconnect** button on the main screen). This update type can be enabled by JSON file.

To set up the configuration auto update,

- 1. Set **RingScanner AutoUpdate** as **Enable** in the **RingControl.json** file using Ring Control Configuration Tool. (Refer to <u>Ring Control Configuration Tool User Guide</u>)
- 2. Save the JSON file and copy it to RingControl folder in internal storage of host device

Configuration to be updated depends on the revision number of JSON file. It can be entireconfiguration, or beep volume setting only. See the following chapters.

- Entire update
  - When: Revision number of the JSON file is different from previously applied one
  - What: Entire configuration will be updated

#### • Beep volume update

- When: Revision number of the JSON file is same as the previously applied one
- What: Only beep volume will be updated

#### **General Update**

If Ring Control is running on the foreground at the moment the auto update is performed, a dialogindicating update progress will pop up.

Figure 15 Auto update dialog\_configuration

| Updating F/W & settings |      |
|-------------------------|------|
| Validate RFU File       | SKIP |
| Updating MCU F/W        | SKIP |
| Updating BT F/W         | SKIP |
| Applying Config         | - ]  |
| Apply System Config     |      |
|                         |      |
|                         |      |

#### **Silent Update**

If Ring Control is running on the background by auto-launch at the moment the auto update isperformed, auto update will be performed as silent mode.

In this case, the update process does not appear on the screen and when the update is complete, anotification indicating that the ring scanner is ready to use is displayed.

Figure 16 Preparation complete notification

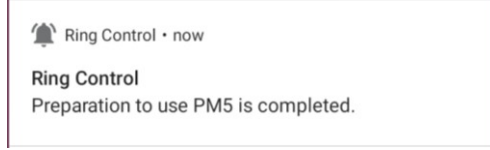

### **Manual Update**

Manual update can be performed regardless the auto update is enabled or disabled. To apply newconfiguration with a JSON file immediately,

- 1. Go to Apply Ring Scanner settings with JSON file
- 2. Tap APPLY NOW and wait until the apply process is done

Figure 17 Complete manual update dialog

| Applying Ring Scann | er settings |
|---------------------|-------------|
| Applying Config     | Success     |
| Success             |             |
|                     | ОК          |

### Update Ring Scanner F/W with RFU file

Update ring scanner's firmware and Bluetooth firmware with this menu. Firmware update needs RFU file. Download the RFU file from Handheld knowledge base and copy it to the **RingControl** folder in internal storage of host device.

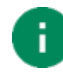

Note: Must follow the file path. Otherwise, update cannot be performed.

After update, the ring scanner will be restarted. Below tables describes two types for update the ring scanner's firmware.

| Methods       | Description                                                                                                    |
|---------------|----------------------------------------------------------------------------------------------------|
| Auto Update   | <ul> <li>Set F/W auto update in JSON file</li> <li>Update F/W every time the ring scanner is connected</li> </ul> |
| Manual Update | Update F/W immediately                                                                                            |

#### **Auto Update**

Firmware auto update is performed when...

- Ring scanner is connected
- Firmware auto update is set in RingControl.json file
- Firmware version of the RFU file is different from current ring scanner firmware version

To set up the firmware auto update,

1. Set RFU AutoUpdate as Enable and input the RFU file name in the RFU

AutoUpdateFilename using Ring Control Configuration Tool

(Refer to Ring Control Configuration Tool User Guide)

2. Save the JSON file as **RingControl.json** and copy it to **RingControl** folder in internal storage of host device

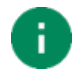

**Note**: Must follow the file name and file path. Otherwise, auto update will not be performed.

Now every time the ring scanner is connected (Except connecting by **Reconnect** button on the mainscreen), Ring Control updates firmware automatically.

#### **General Update**

If Ring Control is running on the foreground at the moment the ring scanner is connected, a dialogindicating update progress will pop up.

Figure 18 Auto update dialog\_firmware

| Validate RFU File | OK       |
|-------------------|----------|
| Updating MCU F/W  | Success  |
| Updating BT F/W   | Success  |
| Applying Config   | С        |
| Apply Symbologie  | s Config |

#### Silent Update

If Ring Control is running on the background by auto-launch at the moment the ring scanner isconnected as SPP mode, auto update will be performed as a silent mode.

In this case, the update process does not appear on the screen and when the update is complete, a notification indicating that the ring scanner is ready to use is displayed.

Figure 19 Preparation complete notification

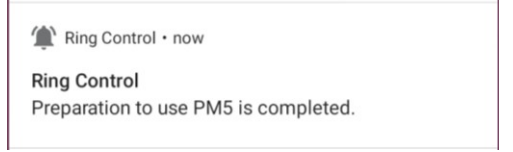

#### **Manual Update**

Manual update can be performed regardless the auto update is enabled or disabled. To updatefirmware with RFU file manually,

- 1. Go to Update Ring Scanner F/W with RFU file
- 2. Tap **BROWSE** and select the RFU file you prepared
- 3. Tap UPDATE NOW and wait until the update process is done

Figure 20 Complete manual update dialog - F/W

| Updating Ring Scanner F/W |         |  |
|---------------------------|---------|--|
| Validate RFU File         | ОК      |  |
| Updating MCU F/W          | Success |  |
| Updating BT F/W Success   |         |  |
| Success                   |         |  |
|                           | ОК      |  |

### Wedge Settings

Check available settings and default values of each setting as below table.

| SETTING                                 | VALUES                                                                                                    | DEFAULT                         |
|-----------------------------------------|----------------------------------------------------------------------------------------------------|---------------------------------|
| Wedge mode                              |                                                                                                    |                                 |
| Result type                             | User Message<br>Keyboard Event<br>Clipboard (KEYCODE_PASTE)<br>Clipboard (Ctrl + V)<br>Custom Intent                                                                                                    | Clipboard (KEYCODE_PASTE)       |
| Custom intent                           |                                                                                                    |                                 |
| Intent action                           |                                                                                                    | device.scanner.EVENT            |
| Intent category                         |                                                                                                    | android.intent.category.DEFAULT |
| Extra decode string value<br>(String)   |                                                                                                    | EXTRA_EVENT_DECODE_VALUE        |
| Extra decode bytes value<br>(ByteArray) |                                                                                                    | EXTRA_EVENT_BYTES_VALUE         |
| Character set                           |                                                                                                    |                                 |
| Charset                                 | UTF-8<br>UTF-16<br>UTF-16BE<br>UTF-16LE<br>US-ASCII<br>ISO-8859-<br>1EUC-KR<br>Shift-JIS<br>windows-<br>1250<br>windows-<br>1251<br>windows-<br>1252<br>windows-<br>1253<br>windows-<br>1253<br>windows-<br>1254<br>windows-<br>1254 | UTF-8                           |

#### **Result Type**

Select result type of decoded data.

- User Message
- Keyboard Event
- Clipboard (KEYCODE\_PASTE)
- Clipboard (Ctrl + V)
- Custom Intent

When result type is set one of Keyboard Event, Clipboard (KEYCODE\_PASTE) or Clipboard (Ctrl + V), ring scanner checks the currently stored Terminator value and transmits wedge data including KeyEvent of each Terminator as below.

| KeyEvent      | Terminator        |
|---------------|-------------------|
| KEYCODE_ENTER | CF<br>LF<br>CF+LF |
| KEYCODE_TAB   | ТАВ               |
| KEYCODE_SPACE | SPACE             |

Find when the Terminator value is saved to ring scanner in <u>System settings - Terminator</u>.

### **Ring Scanner Settings**

### System settings

Figure 21 System settings

| System settings         | (j) |
|-------------------------|-----|
| Trigger Timeout (sec)   |     |
| 10 sec                  | ~   |
| Sleep Timeout (sec)     |     |
| 60                      |     |
| Transmit Barcode ID     |     |
| Prefix                  |     |
| Suffix                  |     |
| Terminator              |     |
| None                    | ~   |
| Center Window           |     |
| Center Window Tolerance |     |
| 30                      | ~   |

| Setting                 | Values / Range                                    | Default     |
|-------------------------|---------------------------------------------------|-------------|
| Trigger Timeout (sec)   | 1~10 sec                                          | 10 sec      |
| Sleep Timeout (sec)     | 1~60000 sec                                       | 60 sec      |
| Transmit Barcode ID     | Disable<br>Enable                                 | Disable     |
| Prefix                  | Up to 10 characters                               |             |
| Suffix                  | Up to 10 characters                               |             |
| Terminator              | None<br>CR<br>LF<br>CR+LF<br>Tab<br>Space         | None        |
| Center Window           | Disable<br>Enable                                 | Disable     |
| Center Window Tolerance | 0 ~ 100                                           | 30          |
| Inverse Barcode         | Inverse Off<br>Inverse Only<br>Inverse AutoDetect | Inverse Off |

| Setting                                | Values / Range                                             | Default |
|----------------------------------------|------------------------------------------------------------|---------|
| HID Inter Char Delays                  | 0~250 ms                                                   | 0 ms    |
| Batch Mode                             | Normal<br>Standard<br>modeAuto<br>mode<br>USB storage mode | Normal  |
| Deep Sleep Mode                        | Disable<br>Enable                                          | Disable |
| Connect alert                          | Disable<br>Enable                                          | Enable  |
| Trigger Mode                           | Normal<br>Enhanced<br>Mobile Phone Read                    | Normal  |
| Poor Quality 1D Codes Reading          | Disable<br>Enable                                          | Disable |
| Poor Quality PDF<br>Codes Reading      | Disable<br>Enable                                          | Disable |
| Decode Security<br>(Reading Tolerance) | Very High<br>High<br>Medium<br>Low                         | Medium  |
| Aimer                                  | Disable<br>Enable                                          | Enable  |
| Illumination                           | Disable<br>Enable                                          | Enable  |
| Delay before Decoding (sec)            | Disable<br>0.2 ~ 4.0 seconds                               | Disable |

#### **Trigger Timeout**

Trigger timeout is amount of time the scanner beam stays on in the Triggering Mode until another action occurs. Unit is second.

- Range: 1~10 sec
- Default: 10 sec

#### **Sleep Timeout**

Sleep timeout is length of time the ring scanner will remain in an active state. Unit is second.

- Range: 1~60000 sec
- Default: 60 sec

#### **Transmit Barcode ID**

Enable or Disable the Transmit Barcode ID feature. If you enable this setting, the ID of barcodesymbology is appended to decoding data as a prefix. Default value is Disable.

#### **Prefix & Suffix**

Set the prefix and suffix, which are sent with barcode data. Nothing is inserted by default.

#### Terminator

Set the terminator text when transmitting the barcode.

- None (Default)
- CR
- LF
- CR + LF
- Tab
- Space

The Terminator value will be saved to the connected ring scanner in the following cases.

- Right after a Ring scanner is connected
- Terminator is changed manually through Ring Control
- Terminator is changed through JSON file

#### **Center Window**

If you enable this mode, decoding will only succeed if the barcode is located near the center of thecaptured rectangle section. Default is Disable.

#### **Center Window Tolerance**

Enable the Center window mode and set tolerance with this option. The range of values is  $0 \sim 100$ (interval = 10). Default value is 30.

- 0 = No tolerance
- 100 = Most permissive

#### **Inverse Barcode**

This setting is used to let the scanner read 1D inverse barcodes (including PDF417, Codablock symbologies). Figure 22 is an example of inverse barcode.

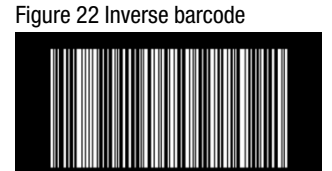

There are three options in Inverse Barcode, and default is Inverse Off.

- Inverse Off: Read standard (not inversed) barcodes only
- · Inverse Only: Read inverse barcode only
- Inverse AutoDetect: Read standard and inverse barcode both.

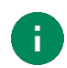

**Note**: Other 2D barcodes can be read regardless of inverse. Only PDF417, Codablock symbologies are affected by Inverse mode, even though they are 2D barcodes.

#### **HID Inter Char Delay**

This setting is the time interval in milliseconds between individual characters transmitted from thescanner to the host. This feature is supported on Bluetooth HID mode only.

- Range: 0 ~ 250 (ms)
- Default: 0 (ms)

#### **Batch mode**

Batch mode is a function that collects decoding data in the ring scanner's internal memory and sendsit to the host device at once. Batch mode has four modes, Normal, Standard, Auto, USB storage.

Each mode has different triggering method to start and stop the batch mode.

To change the batch mode, scan a desired batch mode barcode using ring scanner.

- Normal: Do not use batch mode. Get decoding data instantly (Default)
- Standard mode: Data collection and transmission will be triggered by START / SENDcommand (ex. Special barcode)
- Auto mode: Data collection and transmission will be triggered by Bluetooth connection.

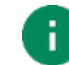

*Note*: Auto mode only supports Tap-to-Pair for reconnection.

• **USB storage mode:** Data will be saved to ring scanner's storage and get batched data as a file.(Ring scanner will be rebooted automatically when you set USB storage mode)

Batch mode can be set through Ring Control or Special barcode. To change batch mode with special barcode, find each batch mode barcode in <u>Appendix – Batch Mode Barcodes</u>.

#### **Deep Sleep Mode**

Deep Sleep Mode is a function to reduce battery consumption by turning off the power of scanner andBluetooth while the ring scanner is not in use. But this function will make a delay to wake up the ring scanner to activity mode, and it may be not acceptable depending on your working environment.

Deep Sleep Mode is disabled by default. Refer to below table to find a summary of the differences between enable/disable this mode.

|                                           | Disable Deep Sleep Mode<br>(Default) | Enable Deep Sleep Mode                                               |
|-------------------------------------------|--------------------------------------|----------------------------------------------------------------------|
| Power of<br>Scanner & Bluetooth           | Scanner – ON<br>Bluetooth – ON       | Scanner – OFF<br>Bluetooth - (Connected) ON<br>- (Not Connected) OFF |
| Wake Up Delay                             | No delay                             | About 1 second                                                       |
| Battery Consumption<br>(While not in use) | Normal                               | Battery save                                                         |

#### **Connect alert**

Connect alert helps you to recognize that the ring scanner is disconnected with host device. If thissetting is enabled, specific LED and Beep sequence which is different from normal indication emit. This function is enabled by default.

Connect alert is activated in below condition.

- Bluetooth Disconnected
- Batch mode Normal
- Decoding Success

In case of RS60, the difference is as below.

- Normal Decoding success: (LED) Green flash + (Beep) Short Low
- Connect alert: (LED) Red + (Beep) 3x Short low

#### **Trigger mode**

Optimize the scanner according to the working range (depth of field), required scan speed, or where the barcode is displayed (printed or LED displays).

Three modes are available as follows

- Normal mode
  - Offers longest working range and good scan speed.
- Enhanced mode
  - Offers very fast scan speed but slightly less range than Normal mode.
- Mobile phone read mode
  - Use when scanning barcodes behind reflective materials such as mobile phone or otherLED displays.

Referring to the table below, which summarizes the differences, choose the best mode for yourworking environment.

|                        | Normal mode        | Enhanced mode   | Mobile Phone Read mode  |
|------------------------|--------------------|-----------------|-------------------------|
| Working range<br>(DOF) | Long<br>(Full DOF) | Normal          | Normal                  |
| Scan speed             | Normal             | Fast            | Normal / Slow*          |
| Optimized barcode      | printed barcode    | printed barcode | barcode on LED displays |

\* Speed of scanning printed barcodes is slightly lower than in other modes.

#### Poor Quality 1D Codes Reading

Improve the scanner's ability to read damaged or badly printed 1D barcodes. When enabled, the scanner will be less aggressive when reading good quality

barcodes. This setting does not affect 2D barcode reading and is disabled by default.

#### **Poor Quality PDF Codes Reading**

Improve the scanner's ability to read damaged or badly printed PDF barcodes. When enabled, the scanner will be less aggressive when reading good quality

barcodes. This setting does not affect 1D barcode reading and is disabled by default.

#### **Decode Security (Reading Tolerance)**

Implement this setting permissive, and handle the low-quality barcodes, such as damaged or printerrors, etc. This setting is supported only for Code 39, UPC, Code 128 symbologies.

It provides four options as below. (Very High - Most permissive / Low - Strict)

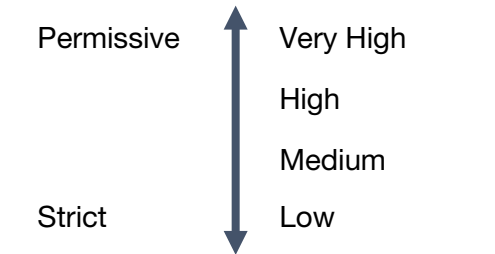

- Permissive: Can read barcodes variable quality, but has possibility to decode wrong data
- Strict: No chance to decode wrong data, but cannot read less strict / ambiguous barcode.

#### Aimer

Turn on or off the aimer. Aimer is enabled by default.

#### Illumination

Turn on or off the illumination. Illumination is enabled by default.

#### **Delay before Decoding**

Set delay time before decoding the barcode. Only aimer appears during the delay time when the scanbutton is pressed. And after the delay time, illumination will be turned on and barcode will be read. (Regardless the aimer is disabled, aimer will appear.)

You can utilize this setting for getting time for aiming an exact barcode you want.

- Default: Disable
- Range: 0.2 ~ 4.0 seconds

### **Notification settings**

| Notification settings ()         |                                                          |                |
|----------------------------------|----------------------------------------------------------|----------------|
| Reen                             |                                                          |                |
| Beeper Enable                    |                                                          |                |
| Beeper Volume                    |                                                          |                |
| Mute 🗸                           |                                                          |                |
| Power Up Beeps                   |                                                          |                |
| Scan Success Beeps               |                                                          |                |
| Scan Fail Beeps 🛛 🔴              |                                                          |                |
| LED<br>Enable LED                |                                                          |                |
|                                  |                                                          |                |
| Short (100 ms)                   |                                                          |                |
| Vibration Time After Decode Fail |                                                          |                |
| Long (700 ms)                    |                                                          | [              |
| SETTING                          | DESCRIPTION                                              | DEFAULT        |
| Веер                             |                                                          | Γ              |
| Beeper Enable                    | Enable or Disable the ring scanner's beep sound          | Enable         |
|                                  | Adjust the volume of beep sound                          |                |
|                                  | - Mute                                                   |                |
| Beeper Volume                    | - Low Volume                                             | High Volume    |
|                                  | - Medium Volume                                          |                |
|                                  | - High Volume                                            |                |
| Power Up Beeps                   | Enable or Disable the beep sequence on power up          | Enable         |
| Scan Success Beeps               | Enable or Disable the beep when scanning is successful   | Enable         |
| Scan Fail Beeps                  | Enable or Disable the beep when scanning is failed       | Enable         |
| LED                              |                                                          |                |
| Enable LED                       | Enable or Disable the LED indicator of ring scanner      | Enable         |
| Vibration (Only suppor           | ted for special trigger)                                 |                |
|                                  | Adjust the length of vibration time after decode success |                |
| Vibration Time                   | - Disable                                                |                |
| After Decode Success             | - Short (100ms)                                          | Short (100 ms) |
|                                  | - Middle (150ms)                                         |                |
|                                  | - Long (250ms)                                           |                |
|                                  | Adjust the length of vibration time after decode fail    |                |
| Vibration Time                   | - Disable                                                |                |
| After Decode Fail                | - Short (250ms)                                          | Long (700 ms)  |
|                                  | - Middle (400ms)                                         |                |
|                                  | – Long (700ms)                                           |                |

### Symbology Settings

Set each symbology settings.

| CONFIGURATION                         | VALUES / RANGE                                               | DEFAULT  |
|---------------------------------------|--------------------------------------------------------------|----------|
| Code 39                               |                                                              |          |
| Enable                                | Disable<br>Enable                                            | Enable   |
| ID                                    |                                                              | E        |
| Min                                   |                                                              | 0        |
| Мах                                   |                                                              | 48       |
| Check Character                       | No Check<br>Check and don't<br>transmitCheck and<br>transmit | No Check |
| Send Start / Stop Characters          | Disable<br>Enable                                            | Disable  |
| Full ASCII                            | Disable<br>Enable                                            | Disable  |
| Append                                | Disable<br>Enable                                            | Disable  |
| Code 32 Pharmaceutical                | Disable<br>Enable (Couldn't use with Trioptic)               | Disable  |
| Unconventional<br>InterCharacter Gaps | Disable<br>Enable                                            | Disable  |
| Redundancy                            | 0 ~ 10                                                       | 0        |
| EAN8                                  |                                                              |          |
| Enable                                | Disable<br>Enable                                            | Enable   |
| ID                                    |                                                              | 1        |
| Send Check Character                  | Disable<br>Enable                                            | Enable   |
| Addenda Required                      | Disable<br>Enable                                            | Disable  |
| Send Addenda Separator                | Disable<br>Enable                                            | Enable   |
| 2-Digit Addenda                       | Disable<br>Enable                                            | Disable  |

| CONFIGURATION          | VALUES / RANGE    | DEFAULT |
|------------------------|-------------------|---------|
| 5-Digit Addenda        | Disable<br>Enable | Disable |
| Redundancy             | 0 ~ 10            | 0       |
| EAN13                  |                   |         |
| Enable                 | Disable<br>Enable | Enable  |
| ID                     |                   | J       |
| Send Check Character   | Disable<br>Enable | Enable  |
| Addenda Required       | Disable<br>Enable | Disable |
| Send Addenda Separator | Disable<br>Enable | Enable  |
| 2-Digit Addenda        | Disable<br>Enable | Disable |
| 5-Digit Addenda        | Disable<br>Enable | Disable |
| ISBN Translate         | Disable<br>Enable | Disable |
| Redundancy             | 0 ~ 10            | 0       |
| GS1 128                |                   |         |
| Enable                 | Disable<br>Enable | Enable  |
| ID                     |                   | ]       |
| Min                    |                   | 1       |
| Мах                    |                   | 80      |
| Redundancy             | 0 ~ 10            | 0       |
| GS1 DataBar OmniDir    |                   | -       |
| Enable                 | Disable<br>Enable | Enable  |
| ID                     |                   | Р       |
| Redundancy             | 0 ~ 10            | 0       |

| CONFIGURATION          | VALUES / RANGE                                               | DEFAULT  |
|------------------------|--------------------------------------------------------------|----------|
| GS1 DataBar Limited    |                                                              |          |
| Enable                 | Disable<br>Enable                                            | Enable   |
| ID                     |                                                              | Q        |
| Redundancy             | 0 ~ 10                                                       | 0        |
| GS1 DataBar Expanded   |                                                              |          |
| Enable                 | Disable<br>Enable                                            | Enable   |
| ID                     |                                                              | R        |
| Min                    |                                                              | 4        |
| Мах                    |                                                              | 74       |
| Redundancy             | 0 ~ 10                                                       | 0        |
| Interleaved 2 Of 5     |                                                              |          |
| Enable                 | Disable<br>Enable                                            | Enable   |
| ID                     |                                                              | К        |
| Min                    |                                                              | 4        |
| Мах                    |                                                              | 80       |
| Check Character        | No Check<br>Check and don't<br>transmitCheck and<br>transmit | No Check |
| UPC A                  |                                                              |          |
| Enable                 | Disable<br>Enable                                            | Enable   |
| ID                     |                                                              | S        |
| Send Check Character   | Disable<br>Enable                                            | Enable   |
| Send System Character  | Disable<br>Enable                                            | Enable   |
| Addenda Required       | Disable<br>Enable                                            | Disable  |
| Send Addenda Separator | Disable<br>Enable                                            | Enable   |

| CONFIGURATION          | VALUES / RANGE    | DEFAULT |
|------------------------|-------------------|---------|
| 2-Digit Addenda        | Disable<br>Enable | Disable |
| 5-Digit Addenda        | Disable<br>Enable | Disable |
| Convert to EAN13       | Disable<br>Enable | Disable |
| Redundancy             | 0 ~ 10            | 0       |
| UPC E                  |                   |         |
| Enable                 | Disable<br>Enable | Enable  |
| ID                     |                   | т       |
| Send Check Character   | Disable<br>Enable | Enable  |
| Expand                 | Disable<br>Enable | Disable |
| Leading Zero           | Disable<br>Enable | Enable  |
| Addenda Required       | Disable<br>Enable | Disable |
| Send Addenda Separator | Disable<br>Enable | Enable  |
| 2-Digit Addenda        | Disable<br>Enable | Disable |
| 5-Digit Addenda        | Disable<br>Enable | Disable |
| UPC E1 Enable          | Disable<br>Enable | Disable |
| Redundancy             | 0 ~ 10            | 0       |
| Code93                 |                   |         |
| Enable                 | Disable<br>Enable | Enable  |
| ID                     |                   | F       |
| Min                    |                   | 0       |

| CONFIGURATION             | VALUES / RANGE                                                                                             | DEFAULT                            |
|---------------------------|----------------------------------------------------------------------------------------------------|------------------------------------|
| Мах                       |                                                                                                    | 80                                 |
| Append                    | Disable<br>Enable                                                                                          | Disable                            |
| Redundancy                | 0 ~ 10                                                                                                    | 0                                  |
| Aztec                     |                                                                                                    |                                    |
| Enable                    | Disable<br>Enable                                                                                          | Enable                             |
| ID                        |                                                                                                    | А                                  |
| Min                       |                                                                                                    | 1                                  |
| Мах                       |                                                                                                    | 3832                               |
| Append                    | Disable<br>Enable                                                                                          | Enable                             |
| DataMatrix                |                                                                                                    |                                    |
| Enable                    | Disable<br>Enable                                                                                          | Enable                             |
| ID                        |                                                                                                    | н                                  |
| Min                       |                                                                                                    | 1                                  |
| Мах                       |                                                                                                    | 3166                               |
| Low Contrast Enhancements | Low Contrast Enhancements<br>OffLow Contrast Enhancements<br>On<br>Reflective Low Contrast Enhancements On | Low Contrast<br>Enhancements<br>On |
| Append                    | Disable<br>Enable                                                                                          | Enable                             |
| Codabar                   |                                                                                                    |                                    |
| Enable                    | Disable<br>Enable                                                                                          | Enable                             |
| ID                        |                                                                                                    | В                                  |
| Min                       |                                                                                                    | 4                                  |
| Мах                       |                                                                                                    | 60                                 |
| Check Character           | No Check<br>Check and don't<br>transmitCheck and<br>transmit                                               | No Check                           |

| CONFIGURATION                | VALUES / RANGE                    | DEFAULT               |
|------------------------------|-----------------------------------|-----------------------|
| Concatenation                | Disable<br>Enable<br>Require      | Disable               |
| Send Start / Stop Characters | Disable<br>Enable                 | Disable               |
| QR Code                      |                                   |                       |
| Enable                       | Disable<br>Enable                 | Enable                |
| ID                           |                                   | 0                     |
| Min                          |                                   | 1                     |
| Max                          |                                   | 7089                  |
| Append                       | Disable<br>Enable                 | Enable                |
| No Quiet Zone                | Disable<br>Enable                 | Disable               |
| Code 11                      |                                   |                       |
| Enable                       | Disable<br>Enable                 | Disable               |
| ID                           |                                   | С                     |
| Min                          |                                   | 4                     |
| Мах                          |                                   | 80                    |
| Check Character Required     | One Check Char<br>Two Check Char  | Two Check Char        |
| Redundancy                   | 0 ~ 10                            | 0                     |
| Code 128                     | * If Append mode is enabled, redu | ndancy does not work. |
| Enable                       | Disable<br>Enable                 | Enable                |
| ID                           |                                   | D                     |
| Min                          |                                   | 0                     |
| Мах                          |                                   | 80                    |
| Append                       | Disable<br>Enable                 | Disable               |
| Redundancy                   | 0 ~ 10                            | 0                     |

| CONFIGURATION  | VALUES / RANGE                                                                                          | DEFAULT                                           |
|----------------|----------------------------------------------------------------------------------------------------|---------------------------------------------------|
| Composite      |                                                                                                    |                                                   |
| Enable         | Disable<br>Enable                                                                                       | Disable                                           |
| ID             |                                                                                                    | G                                                 |
| Min            |                                                                                                    | 1                                                 |
| Мах            |                                                                                                    | 2435                                              |
| UPC EAN        | Disable<br>Enable                                                                                       | Disable                                           |
| Maxicode       |                                                                                                    |                                                   |
| Enable         | Disable<br>Enable                                                                                       | Enable                                            |
| ID             |                                                                                                    | L                                                 |
| Min            |                                                                                                    | 1                                                 |
| Мах            |                                                                                                    | 150                                               |
| Message Format | Primary Message Only<br>Primary Required, Secondary if Available<br>Both Primary and Secondary Required | Primary<br>Required,<br>Secondary<br>if Available |
| Micro PDF 417  |                                                                                                    |                                                   |
| Enable         | Disable<br>Enable                                                                                       | Enable                                            |
| ID             |                                                                                                    | М                                                 |
| Min            |                                                                                                    | 1                                                 |
| Max            |                                                                                                    | 366                                               |
| PDF417         |                                                                                                    |                                                   |
| Enable         | Disable<br>Enable                                                                                       | Enable                                            |
| ID             |                                                                                                    | Ν                                                 |
| Min            |                                                                                                    | 1                                                 |
| Мах            |                                                                                                    | 2750                                              |
| Macro PDF417   | Disable<br>Enable                                                                                       | Enable                                            |

| CONFIGURATION        | VALUES / RANGE    | DEFAULT |
|----------------------|-------------------|---------|
| Straight 2 Of 5 IATA |                   |         |
| Enable               | Disable<br>Enable | Disable |
| ID                   |                   | U       |
| Min                  |                   | 4       |
| Мах                  |                   | 48      |
| Redundancy           | 0 ~ 10            | 0       |
| CodaBlock A          |                   |         |
| Enable               | Disable<br>Enable | Disable |
| ID                   |                   | V       |
| Min                  |                   | 1       |
| Мах                  |                   | 600     |
| Coda Block F         |                   |         |
| Enable               | Disable<br>Enable | Disable |
| ID                   |                   | W       |
| Min                  |                   | 1       |
| Мах                  |                   | 2048    |
| MSI                  |                   |         |
| Enable               | Disable<br>Enable | Disable |
| ID                   |                   | Х       |
| Min                  |                   | 4       |
| Мах                  |                   | 48      |

| CONFIGURATION   | VALUES / RANGE                                                                                                    | DEFAULT                                |
|-----------------|----------------------------------------------------------------------------------------------------|----------------------------------------|
| Check Character | Validate Type 10, Don't<br>transmitValidate Type 10,<br>Transmit<br>Validate 2 Type 10 Chars, Don't transmit<br>Validate 2 Type 10 Chars, Transmit<br>Validate Type 10 then Type 11 Char, Don't<br>Transmit<br>Validate Type 10 then Type 11 Char, Transmit<br>No Check Characters | Validate Type<br>10, Don't<br>transmit |
| Redundancy      | 0 ~ 10                                                                                                    | 0                                      |
| TLC39           |                                                                                                    |                                        |
| Enable          | Disable<br>Enable                                                                                                    | Disable                                |
| ID              |                                                                                                    | Υ                                      |
| Trioptic        |                                                                                                    |                                        |
| Enable          | Disable<br>Enable (Couldn't use with Code32)                                                                                                    | Disable                                |
| ID              |                                                                                                    | Z                                      |
| Redundancy      | 0 ~ 10                                                                                                    | 0                                      |
| Matrix 2 Of 5   |                                                                                                    | -                                      |
| Enable          | Disable<br>Enable                                                                                                    | Disable                                |
| ID              |                                                                                                    | [                                      |
| Min             |                                                                                                    | 4                                      |
| Мах             |                                                                                                    | 80                                     |
| Redundancy      | 0 ~ 10                                                                                                    | 0                                      |
| Telepen         |                                                                                                    | -                                      |
| Enable          | Disable<br>Enable                                                                                                    | Disable                                |
| ID              |                                                                                                    | ١                                      |
| Min             |                                                                                                    | 1                                      |
| Max             |                                                                                                    | 60                                     |

| CONFIGURATION              | VALUES / RANGE    | DEFAULT |
|----------------------------|-------------------|---------|
| Output                     | AIM<br>Original   | AIM     |
| Redundancy                 | 0 ~ 10            | 0       |
| ISBT                       |                   |         |
| Enable                     | Disable<br>Enable | Disable |
| ID                         |                   | ^       |
| Straight 2 Of 5 Industrial |                   |         |
| Enable                     | Disable<br>Enable | Disable |
| ID                         |                   | _       |
| Min                        |                   | 4       |
| Мах                        |                   | 48      |
| Redundancy                 | 0 ~ 10            | 0       |
| HanXin                     |                   |         |
| Enable                     | Disable<br>Enable | Disable |
| ID                         |                   | а       |
| Min                        |                   | 1       |
| Мах                        |                   | 7833    |
| DotCode                    |                   |         |
| Enable                     | Disable<br>Enable | Disable |
| ID                         |                   | b       |
| Min                        |                   | 1       |
| Мах                        |                   | 2400    |
| Poor Quality DotCodes      | Disable<br>Enable | Disable |

| CONFIGURATION        | VALUES / RANGE    | DEFAULT |
|----------------------|-------------------|---------|
| Digimarc             |                   |         |
| Enable               | Disable<br>Enable | Disable |
| ID                   |                   | с       |
| China Post           |                   |         |
| Enable               | Disable<br>Enable | Disable |
| ID                   |                   | d       |
| Min                  |                   | 4       |
| Мах                  |                   | 80      |
| Redundancy           | 0 ~ 10            | 0       |
| Korea Post           |                   |         |
| Enable               | Disable<br>Enable | Disable |
| ID                   |                   | e       |
| Min                  |                   | 4       |
| Мах                  |                   | 48      |
| Send Check Character | Disable<br>Enable | Disable |
| 2D Postal            |                   |         |
| Enable               | Disable<br>Enable | Disable |
| ID                   |                   | f       |

| CONFIGURATION  | VALUES / RANGE                                  | DEFAULT         |
|----------------|-------------------------------------------------|-----------------|
|                | Australian Post                                 |                 |
|                | InfoMail                                        |                 |
|                | Japanese Post                                   |                 |
|                | KIX Post                                        |                 |
|                | Planet Code                                     |                 |
|                | Postnet                                         |                 |
|                | British Post                                    |                 |
|                | InfoMail and British                            |                 |
|                | PostPostal-4i                                   |                 |
|                | Intelligent Mail                                |                 |
|                | Postnet with B and B'                           |                 |
|                | FieldsPlanet Code and                           |                 |
|                | Postnet Planet Code and                         |                 |
|                | Postal-4i Postnet and                           |                 |
|                | Postal-4i                                       |                 |
|                | Planet Code and Intelligent                     |                 |
|                | MailPostnet and Intelligent Mail                |                 |
| 2D Postal Code | Postal-4i and Intelligent Mail                  | Australian Post |
|                | Planet Code and Postnet with B and B' Fields    |                 |
|                | Postal-4i and Postnet with B and B Fields       |                 |
|                | Intelligent Mail and Postnet with B and B'      |                 |
|                | FieldsPlanet Code, Postnet, and Postal-4i       |                 |
|                | Planet Code, Postnet, and Intelligent Mail      |                 |
|                | Planet Code, Postal-4i, and Intelligent         |                 |
|                | MailPostnet, Postal-4i, and Intelligent Mail    |                 |
|                | Planet Code, Postal-4i, and Postnet with B      |                 |
|                | andB' Fields                                    |                 |
|                | Planet Code, Intelligent Mail, and Postnet with |                 |
|                | Band B' Fields                                  |                 |
|                | Postal-4i, Intelligent Mail, and Postnet with   |                 |
|                | Band B' Fields                                  |                 |
|                | Planet Code, Postal-4i, Intelligent Mail, and   |                 |
|                | Postnet                                         |                 |
|                | Planet Code, Postal-4i, Intelligent Mail, and   |                 |
|                | Postnet with B and B' Fields                    |                 |
|                | Canadian Post                                   |                 |

| CONFIGURATION                       | VALUES / RANGE                                                                      | DEFAULT    |
|-------------------------------------|-------------------------------------------------------------------------------------|------------|
| Australian Post Interpretation      | Bar Output<br>Numeric N Table<br>Alphanumeric C Table<br>Combination N and C Tables | Bar Output |
| Send Planet Code Check<br>Character | Disable<br>Enable                                                                   | Disable    |
| Send Postnet Code<br>CheckCharacter | Disable<br>Enable                                                                   | Disable    |

### **Rename this Ring Scanner**

Change the name of connected ring scanner to find out the device easily.

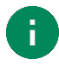

Note: You should follow the rules for the name below.

- 1. Start with 'RS60'
- 2. Length: Up to 32 characters
- 3. Available characters (Including space)

ABCDEFGHIJKLMNOPQRSTUVWXYZ abcdefghijklmnopqrstuvwxyz 0123456789 0 [] {} · , \_ -

To change the name, tap the textbox and type the new name for the connected ring scanner. And then, tap  $\checkmark$  to save.

| Rename this Ring Scanner  |   |
|---------------------------|---|
| PM5 Information           |   |
| S/N : 0000000000          |   |
| Name : <u>PM5 testing</u> | 1 |

The changed name will be shown on the previous connected devices list and main screen from thenext Bluetooth connection.

Figure 25 Changed ring scanner name

| Ring Control                                                                             | Ring Control                                                          | <b>\$</b> (i) |
|------------------------------------------------------------------------------------------|-----------------------------------------------------------------------|---------------|
| Please choose Ring Scanner among the list  PM5 testing  Swipe to paring New Ring Scanner | PM5 testing<br>Battery 55%<br>(Standard)<br>Details<br>Find my device | C             |
| ••                                                                                       |                                                                       |               |

### **Factory Reset**

You can do factory reset when you want to reset all data of the connected ring scanner. Factory resetwill erase the data below.

- Device Settings
- Symbology settings
- Bluetooth pairing information

Tap **Factory reset this Ring Scanner** to do factory reset. After factory reset, ring scanner will reboot automatically. Please connect the ring scanner again.

Figure 26 Factory reset

| Ad | vanced settings                                                                                                    |                |
|----|----------------------------------------------------------------------------------------------------|----------------|
| U  | with JSON file                                                                                                    |                |
| ۲  | Update Ring Scanner F/W<br>with RFU file                                                                                                    |                |
|    | Factory reset this Ring<br>Scanner                                                                                                    | $\overline{)}$ |
|    | This will erase all data in Ring<br>Scanner.<br>Including:<br>- Device Settings,<br>- Symbology settings,<br>- Bluetooth pairing information. |                |
| _  | After Ring Scanner reboot, please pairing again.                                                                                              | _              |
|    | CANCEL OK                                                                                                    |                |
|    |                                                                                                    | 5              |
|    | Rename this Ring Scanner                                                                                                    |                |
| ۲  | Factory reset this Ring Scanner                                                                                                    |                |

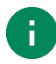

#### Note: Factory Data Reset by Special Barcode

Factory data reset can also be performed with a special barcode. Scan the barcode in <u>Appendix 3. Factory data reset</u> and wait until the ring scanner completes reboot.

### **Ring Scanner Information**

You can find the information on connected ring scanner in main screen and **Ring Scanner Details** screen. The information is loaded from connected ring

scanner.Followings are the information found on each screen.

- Main screen
  - Ring Scanner device name
  - Battery level and capacity
- Ring Scanner Details

(Tap Details from the main screen to move to Ring Scanner Details.)

- SN (Serial Number)
- PN (Part Number)
- MCU Firmware version
- BT Firmware version
- Scanner Firmware version
- Battery Information (Remaining life, Voltage, Temperature, State)

| Figure 27 Ring Scanner Details                                                |                                                                                                    |  |  |  |  |
|-------------------------------------------------------------------------------|----------------------------------------------------------------------------------------------------|--|--|--|--|
| Ring Control 🌼 🛈                                                              | Ring Scanner Details C 🛈                                                                                                    |  |  |  |  |
| PM5 [00202010300D]<br>Battery 100%<br>(Standard)<br>Cetails<br>Find my device | SN : 000000000<br>PN : PM5xxxx<br>MCU Firmware : 92.03 B7 (Jan 22 2021)<br>BT Firmware : F1DC2706_2.3<br>Scanner Firmware : R1000089BBA<br>Battery Remaining life : 97 %<br>Battery Voltage : 4266 mV<br>Battery Temperature : 28 °C<br>Battery State : NO CHARGING |  |  |  |  |
| Pairing another Ring Scanner                                                  | SAVE PM5 LOG FILE                                                                                                    |  |  |  |  |

### Save Log

Tap **SAVE RS60 LOG FILE** on the bottom of the **Ring Scanner Details** screen to save log of the connected ring scanner. The log file will be saved to **RingControl** > **Log** folder in the internal storage of host device.

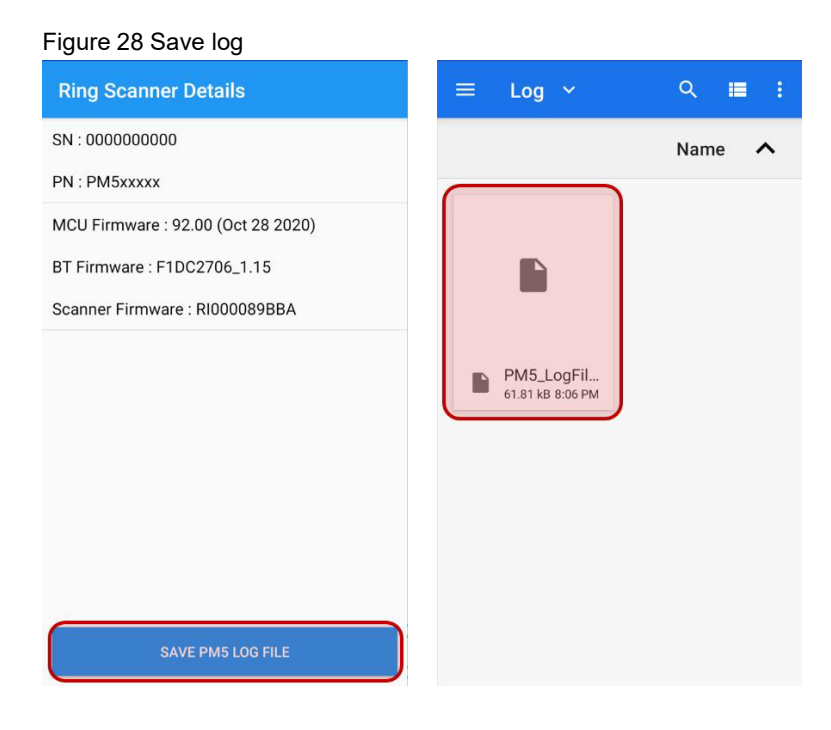

### **Find My Device**

When you want to find what is the connected ring scanner, use Find My Device feature. Tap **Find MyDevice** from the main screen, then the connected ring scanner will run the welcome event.

For example, in case of RS60, welcome event is Low – Medium – High beep sequence and emittinggreen LED.

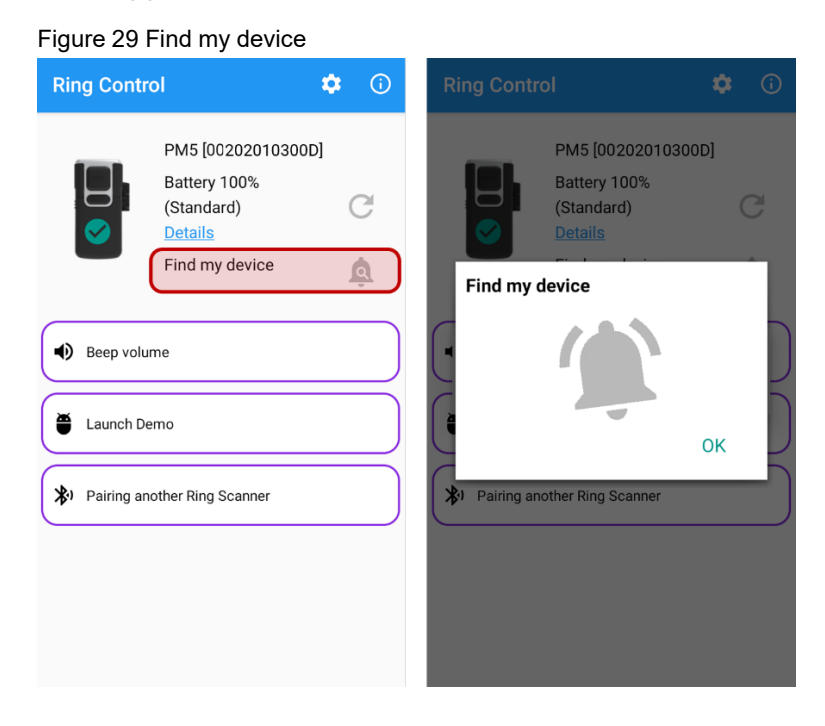

### **Beep Volume**

You can control the beep volume of ring scanner on the main screen. Tap **Beep Volume** and select the volume among **High**, **Medium**, **Low**, or **Mute**.

| Figure 30 Beep volume                                                         |         |                                                                                           |  |  |  |  |
|-------------------------------------------------------------------------------|---------|-------------------------------------------------------------------------------------------|--|--|--|--|
| Ring Control                                                                  | Ring Co | ontrol 🌣 🛈                                                                                |  |  |  |  |
| PM5 [00202010300D]<br>Battery 100%<br>(Standard)<br>Details<br>Find my device | Bee     | PM5 [00202010300D]<br>Battery 100%<br>(Standard)<br>Details<br>p volume<br>High<br>Medium |  |  |  |  |
| Launch Demo                                                                   |         | Low                                                                                       |  |  |  |  |
| Pairing another Ring Scanner                                                  |         | Mute                                                                                      |  |  |  |  |
|                                                                               |         |                                                                                           |  |  |  |  |

### Launch Demo

To demonstrate the scan feature, tap **Launch Demo** on the main screen. And scan a barcode bypressing scan trigger of ring scanner or tapping **START SCAN** on the screen.

Figure 31 Launch Demo

| Ring Control                |                      |  | Ring Control                |           |        |           |
|-----------------------------|----------------------|--|-----------------------------|-----------|--------|-----------|
| Result :<br>Total Count : 0 | Total Read Count : 0 |  | Result :<br>Total Count : 3 | Total Rea | ad Cou | nt : 6    |
| Title                       | I Read Count         |  | Title                       |           | I Re   | ead Count |
|                             |                      |  | 8801033775031               |           |        | 4         |
|                             |                      |  | 3522930000068               |           |        | 2         |
|                             |                      |  | 4000196012098               |           |        | 3         |
|                             |                      |  |                             |           |        |           |
|                             |                      |  |                             |           |        |           |
|                             |                      |  |                             |           |        |           |
|                             |                      |  |                             |           |        |           |
|                             |                      |  |                             |           |        |           |
|                             |                      |  |                             |           |        |           |
| ST                          | ART SCAN             |  | STA                         | RT SCAN   |        |           |

### **Special Barcodes**

Ring Control provides special barcode page. Special barcode can change ring scanner's configuration which is contained within the barcode. Scan a special barcode to change specific configuration.

Following configurations are supported as special barcodes.

| Category         | Setting                                | Options                                            |
|------------------|----------------------------------------|----------------------------------------------------|
|                  | Beep Volume                            | Mute / Low / Middle / High                         |
|                  | Connect Alert                          | Disable / Enable                                   |
| Notification     | Power On Beep                          | Disable / Enable                                   |
|                  | Scan Success Beep                      | Disable / Enable                                   |
|                  | Scan Fail Beep                         | Disable / Enable                                   |
| Divete eth       | Radio Power                            | Class 1 / Class 2                                  |
| Bluetooth        | Connect Profile                        | SPP / HID / HID LE                                 |
|                  | Trigger Timeout                        | 1 ~ 10 seconds                                     |
|                  | Auto Scan                              | Disable / Enable (Auto scan interval enabled)      |
|                  | Inverse Mode                           | Inverse Off / Inverse Only / Inverse AutoDetect    |
|                  | Center Window                          | Disable / Enable (Center window tolerance enabled) |
|                  | Trigger Mode                           | Normal<br>Enhanced<br>Mobile Phone Read            |
| Scanner Settings | Poor Quality<br>1D Codes Reading       | Disable / Enable                                   |
|                  | Poor Quality<br>PDF Codes Reading      | Disable / Enable                                   |
|                  | Decode Security<br>(Reading Tolerance) | Very High / High / Medium / Low                    |
|                  | Aimer                                  | Disable / Enable                                   |
|                  | Illumination                           | Disable / Enable                                   |

| Category                        | Setting                  | Options                                                    |  |
|---------------------------------|--------------------------|------------------------------------------------------------|--|
| Scanner Settings<br>(Continued) | Delay before Decoding    | Disable /<br>0.2 ~ 4.0 seconds                             |  |
|                                 | Prefix                   | Start / End enter prefix                                   |  |
|                                 | Suffix                   | Start / End enter suffix                                   |  |
|                                 | Replace GS Character     | Start / End enter character                                |  |
| Barcode Data                    | Terminator               | None<br>CR<br>LF<br>CR + LF<br>Tab<br>Space                |  |
| Batch Mode                      | Batch Mode               | Normal<br>Standard<br>modeAuto<br>mode<br>USB storage mode |  |
|                                 | Standard Mode            | Standard Batch Start<br>Standard Batch Stop (Send)         |  |
|                                 | Factory Default Settings |                                                            |  |
| Reset                           | Memory Reset             |                                                            |  |
| Log                             | Save Log                 |                                                            |  |

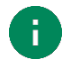

#### Note: Scan special barcodes in Inverse Only mode

In Inverse barcode – Inverse Only mode, other special barcodes cannot be read. You must change the inverse barcode setting to **Inverse Off** or **Inverse AutoDetect** mode in order toread the special barcodes.

Special barcode page can be accessed even when the ring scanner is not connected. To access,

- 1. Tap (i) icon on the top of the screen
- 2. Select M Special Barcodes
- 3. Input admin password (Same as the password of Advanced Settings)
- 4. Select an option
- 5. Swipe the screen to find a desired configuration
- 6. Scan the barcode

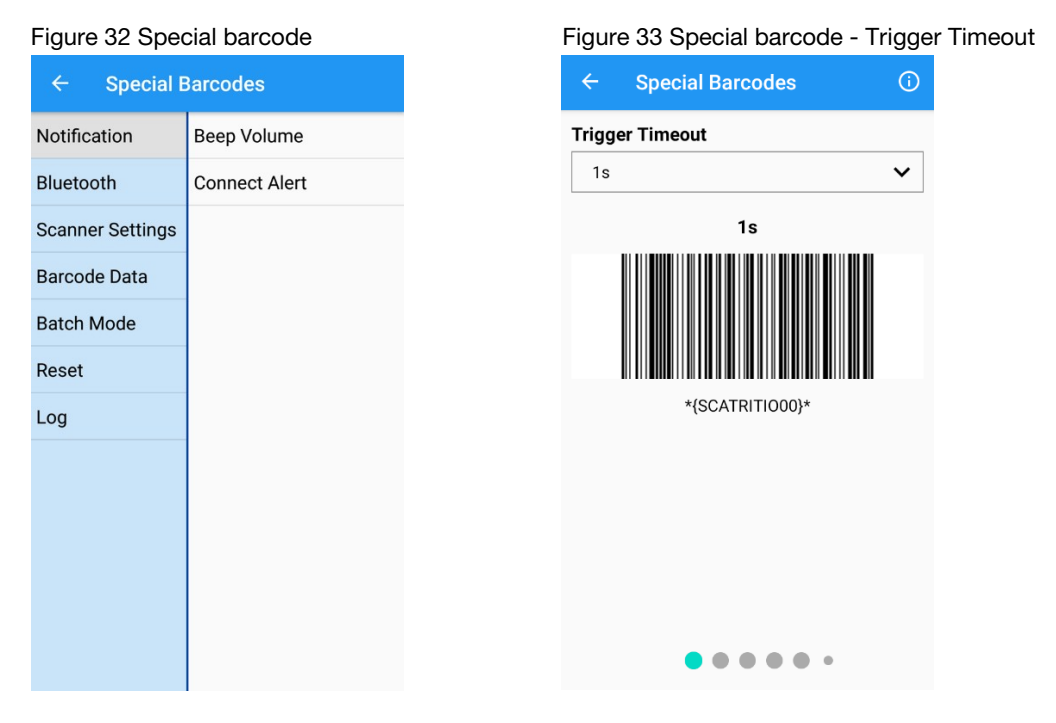

### **Status Indication**

Ring Control will display a notification to host device when the ring scanner is in specific situationssuch as low battery, low temperature.

Figure 34 Status Notification - Low battery (Example)

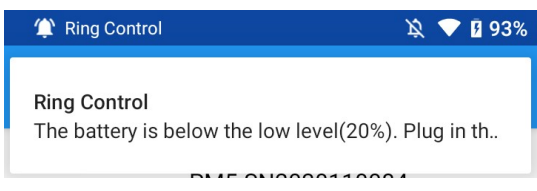

Also, ring scanner indicates other own status using LED indicator and beep sound. Ring Control provides the Status Indication page so operators can find out what status the ring scanner represents, without having to read the manual.

The page can be accessed even when the ring scanner is not connected. To access the page,

- 1. Tap (i) icon on the top of the screen
- 2. Tap **A** Status Indication
- 3. Select the color of LED indicator on the ring scanner
- 4. Find the indication based on the number and tone of beep sound

Figure 35 Status Indication

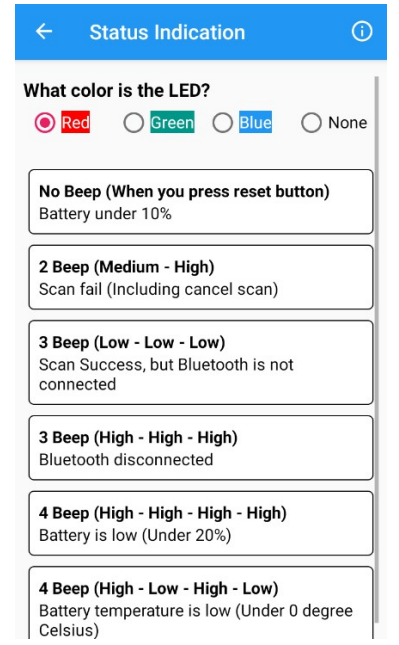

## **APPENDIX**

### **Bluetooth Mode Barcodes**

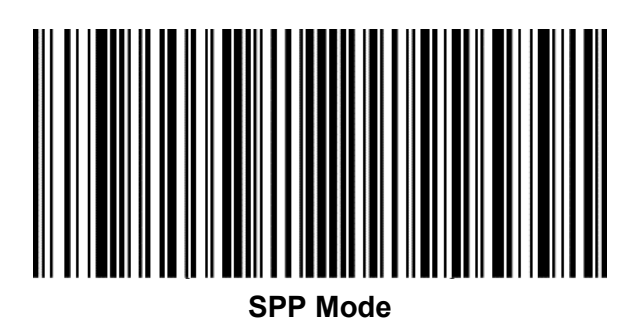

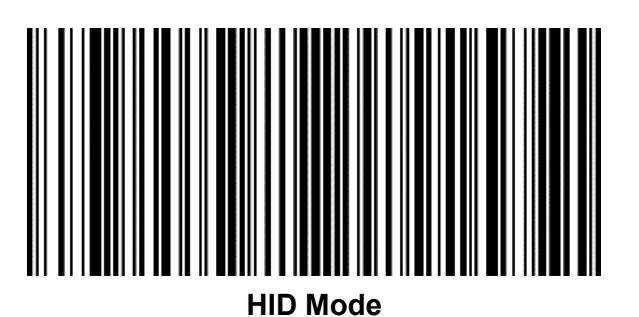

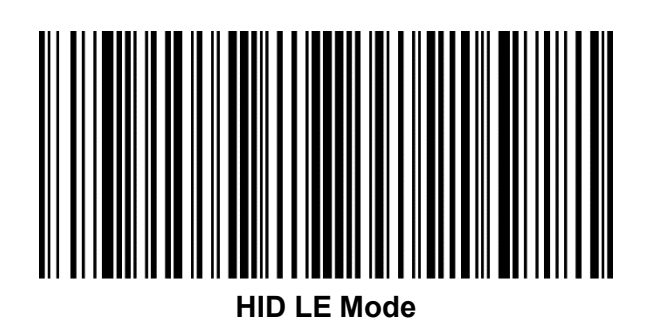

## **APPENDIX**

### **Batch Mode Barcodes**

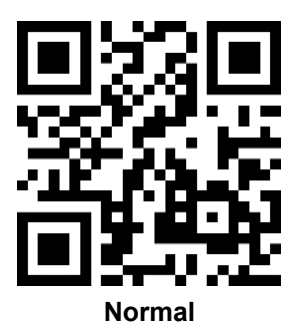

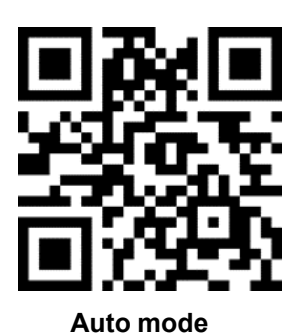

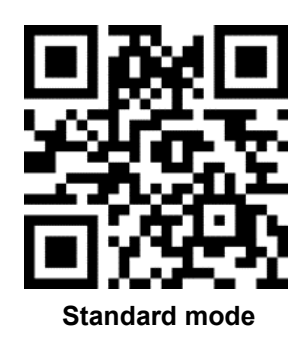

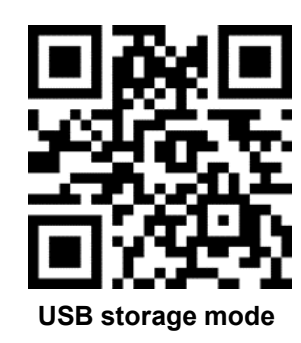

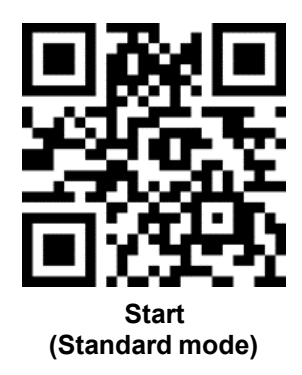

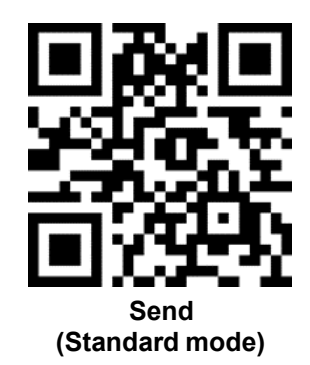

## **APPENDIX**

### **Factory Data Reset**

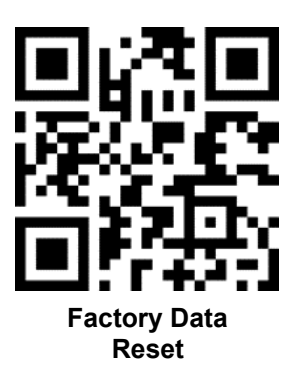